## **Online Relay Entries**

#### How to Process Online Relay Entries for Club Race Secretaries and Registrars

1. Club Race Secretaries or Registrars need to log into Clublane and select Relays – Manage from the menu bar

| 6    | ) sv<br>at | <b>vimm</b><br>Istralia | ing<br>a | ClubL           | ANE        |              |
|------|------------|-------------------------|----------|-----------------|------------|--------------|
| Home | Find       | Add                     | Meets    | Results         | Relay      | Committees   |
|      |            |                         |          |                 | Manage     |              |
|      |            |                         | Person   | Out of State Pe | erson Club | Region State |

2. This will bring up a list of all upcoming meets that have Relays. There may be more than one page to look through. Click on the **Meet Code Number** of the meet you wish to enter

| Aeet Code | Meet Title - click to view                     | Start date | Owned by                 | Venue                              |
|-----------|------------------------------------------------|------------|--------------------------|------------------------------------|
| 17083     | Katoomba RSL 10th May 2018                     | 10/05/2018 | Katoomba RSL Swimming    | Katoomba Sports and Aquatic Centr  |
| 15079     | imming Tasmania SC Time Trial, Hobart          | 12/05/2018 | Tasmania                 | Hobart Aquatic Centre              |
| 16842     | Forster Aquatic Swimming Qualifying Carnival   | 19/05/2018 | Forster Aquatic SC       | Forster Aquatic Centre             |
| 16870     | Trinity Lismore Swimming Club QUAD Meet        | 26/05/2018 | Trinity Lismore Swimming | Trinity Aquatic Centre             |
| 16435     | Ballarat Gold Short Course Meet 2018           | 27/05/2018 | Ballarat Gold Swimming C | Ballarat Aquatic Centre            |
| 15081     | Swimming Tasmania SC Time Trial, Hobart        | 02/06/2018 | Tasmania                 | Hobart Aquatic Centre              |
| 14731     | 2018 STARplex Carnival                         | 10/06/2018 | STARplex                 | STARplex Health and Fitness Centre |
| 15082     | Swimming Tasmania SC Time Trial, Launceston    | 16/06/2018 | Tasmania                 | Launceston Aquatic Centre          |
| 17027     | Hamilton Olympic Swim Club SC winter Meet 2018 | 16/06/2018 | Hamilton Olympic Swimmi  | HILAC                              |
| 15620     | 2018 WINTER SC TROPHY MEET                     | 17/06/2018 | Geelong Sharks Swim Club | Geelong College                    |

**3.** You will then see a list of the available relay events for that meet. Click on the **Event Number** of the relay event you wish to enter

| Meet: (01    | 6732) 2018 NSW 10 Years & Under         | - 12 Years | s State S | C Champ | ionships |
|--------------|-----------------------------------------|------------|-----------|---------|----------|
| Event        | Description                             | Age From   | Age To    | Gender  | Legs     |
| 49-49        | s, 12 & Under, 4x50 Freestyle Relay     | 0          | 12        | Boys    | 4        |
| <u>50-50</u> | Girls, 12 & Under, 4x50 Freestyle Relay | 0          | 12        | Girls   | 4        |
| <u>61-61</u> | Boys, 12 & Under, 4x50 IM Relay         | 0          | 12        | Boys    | 4        |
| <u>62-62</u> | Girls, 12 & Under, 4x50 IM Relay        | 0          | 12        | Girls   | 4        |
| ∥4 - 4   Pag | e 1 of 1   🕨 🕅   🎘                      |            |           |         | 1 - 4 c  |

4. Click Add Team

| Meet         | (016732) 2018 NSW 10 Years & Under - 12 Years State SC<br>Championships |
|--------------|-------------------------------------------------------------------------|
| Event        | (49-49) Boys, 12 & Under, 4x50 Freestyle Relay                          |
| Teams will   | be created at State level, for New South Wales & ACT                    |
| 🕽 No Data Av | ailable                                                                 |

**5.** Start typing in the names of your relay swimmers. A list of possible swimmers will appear. Select the right one

| Leg        | Stroke                        | Competitors E                                                  | est time Type |
|------------|-------------------------------|----------------------------------------------------------------|---------------|
| 1          | Freestyle                     | Joe Bloggs                                                     |               |
| 2          | Freestyle                     | Mr Bloggs Joe [982265 - Swimmer]   15-0<br>  2500 (wollongong) | 9-2015        |
| 3          | Freestyle                     | Mr Joe Bloggs [1048580 - Swimmer]   14<br>  2406 (Mungindi)    | -01-2005      |
| 4          | Franchyla                     | II I Page 1 of 1   ▶ ▶                                         |               |
| Che<br>Leg | ck Competitors<br>Competitors | Reserve error                                                  |               |
| 1          |                               |                                                                |               |
| 2          |                               |                                                                |               |
| 3          |                               |                                                                |               |
|            |                               |                                                                |               |

6. Once you have selected all your swimmers, press **Check Competitors**. A green tick should now appear next to **Valid Relay**. The system will automatically choose their best time and the relay **seed time** will now also appear. If you wish to add reserves, you can do so in the reserve boxes below, or if you're ready to finalise, press **Save Team** 

|             | The Relay Team is | at State level |      |               |           |      |
|-------------|-------------------|----------------|------|---------------|-----------|------|
| Leg         | Stroke            | Competito      | ors  |               | Best time | Туре |
| 1           | Freestyle         | Bloggs         | Joe  |               | 28.54     | (L)  |
| 2           | Freestyle         | Joe Blo        | oggs |               | 29.48     | (L)  |
| 3           | Freestyle         | Bloggs         | Joe  |               | 29.57     | (L)  |
| 4           | Freestyle         | Joe Blo        | oggs |               | 29.95     | (L)  |
| See<br>Cheo | d course          | Short ¥        |      |               |           |      |
| Leg         | Competitors       |                |      | Reserve error |           |      |
| 1           |                   |                |      |               |           |      |
| 2           |                   |                |      |               |           |      |
| 3           |                   |                |      |               |           |      |
|             |                   |                |      |               |           |      |

#### 7. Press Return

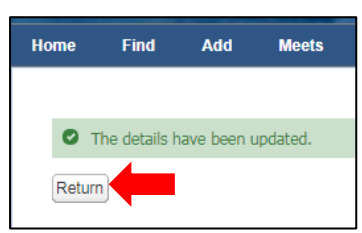

8. You will now have a relay team. You can either press Add Team and repeat steps 4-7 to add another team, or press Return to return to the previous screen

| Meet           | (016732) 2018 NSW<br>Championships | 10 Years & Under - 12 Y                        | 'ears State SC |  |
|----------------|------------------------------------|------------------------------------------------|----------------|--|
| Event          | (49-49) Boys, 12 & U               | (49-49) Boys, 12 & Under, 4x50 Freestyle Relay |                |  |
| Teams will     | be created at State level, for N   | New South Wales & ACT                          |                |  |
| Team Name      |                                    | Valid                                          | Booked         |  |
| New South Wale | <u>s &amp; ACT - A</u>             | Y                                              | N              |  |
| 🕅 🔍   Page     | 1 of 1   🕨 🕅   🥏                   | 1 - 1 of 1   Per pag                           | ge 10 🔻 csv+ 🛓 |  |
| turn Add Tear  |                                    |                                                |                |  |

9. You will now see all your relay teams for that meet. If you wish to add more teams to the remaining events, repeat steps 3-7. Once you have added all your teams for this meet and you are ready to pay, they will be shown at the bottom of the screen. Payment **must be made** at this time in order for these relay teams to be accepted and processed at the time entries close. When you are ready to pay, press **Book** 

| Event                | Description                                |         | Age From     | Age To       | Gender      | Legs           |               |       |        |     |
|----------------------|--------------------------------------------|---------|--------------|--------------|-------------|----------------|---------------|-------|--------|-----|
| 49-49                | Boys, 12 & Under, 4x50 Freestyle Relay     |         | 0            | 12           | Boys        | 4              |               |       |        |     |
| 50-50                | Girls, 12 & Under, 4x50 Freestyle Relay    |         | 0            | 12           | Girls       | 4              |               |       |        |     |
| <u>31-61</u>         | Boys, 12 & Under, 4x50 IM Relay            |         | 0            | 12           | Boys        | 4              |               |       |        |     |
| 62-62                | Girls, 12 & Under, 4x50 IM Relay           |         | 0            | 12           | Girls       | 4              |               |       |        |     |
| elay Teams f         | for this Meet                              |         |              |              |             | 1 40           | 4   i ci page |       |        |     |
|                      | Event Title                                | Event S | Description  |              | Team Name   |                |               | Valid | Booked | Pai |
| Event Code           |                                            |         | Bour 12.9.11 | nder 4x50 E  | New South W | ales & ACT - A |               | Y     | N      | N   |
| Event Code<br>016732 | 2018 NSW 10 Years & Under - 12 Years State | 49-49   | D0ys, 12 α 0 | 1001, 4800 1 |             |                |               |       |        |     |

#### 10. Press Continue

| Member   | State NSW  |  |
|----------|------------|--|
| Fee type | Yes (0.00) |  |

11. You MUST select the relay fee here. If you leave it at None your relay team will not be accepted. Select Yes and press Continue

| Code  |                                           | Team Name                    | Select fee type |   |
|-------|-------------------------------------------|------------------------------|-----------------|---|
| 49-49 | Boys, 12 & Under, 4x50<br>Freestyle Relay | New South Wales & ACT<br>- A | None            | ~ |

12. Check that your details are correct and press Continue

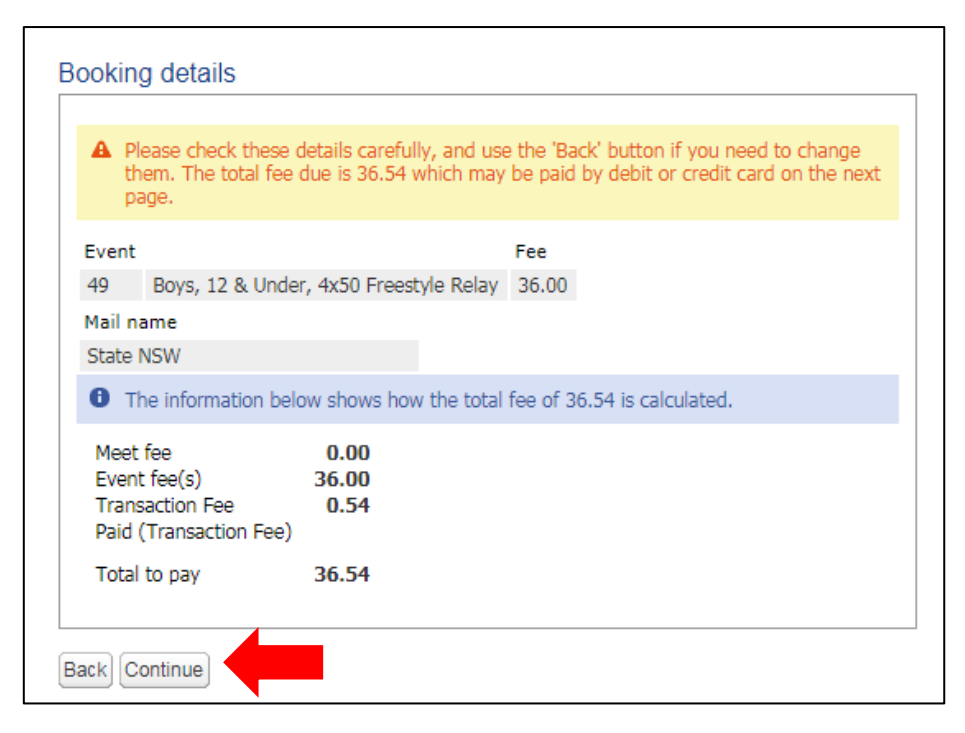

13. Enter your credit card details and press Save

| Card Details    |                                  |
|-----------------|----------------------------------|
| Please enter yo | ur credit or debit card details. |
| Card details    |                                  |
| * Card name     | Card name                        |
| * Card number   | Card number                      |
| * Card expiry   | (1) MM / YY                      |
| * Security code | () CVC                           |
|                 |                                  |
| Back Save       |                                  |

14. Follow the prompts until you have completed payment. Currently, the OME system does not email you a confirmation receipt. To keep receipt of this payment, please take a screen shot of the finalised payment page for your records (this can be done on most computer keyboards by pressing the "Print Screen" button and copy/pasting into a blank word or paint document)

**15.** To check that your entries have been successful, return to the meet info page, click on the OME link and from the entry page, click on the **Competitors** button

| /leet Detail Pag                                | e                                                                                                    |                                                             |
|-------------------------------------------------|----------------------------------------------------------------------------------------------------|-------------------------------------------------------------|
| 2015 NSW S                                      | tate Age SC Champions                                                                                                    | hips                                                        |
| DATES<br>VENUE<br>ORGANISER<br>CONTACT<br>EMAIL | 28/08/2015 - 30/08/2015<br>SOPAC - Sydney Olympic Park<br>Aquatic Centre<br>New South Wales & ACT<br>Shannon Smith<br>shannon.smith@nsw.swimming. | Enter Competitors<br>Entries close 19/08/2015 17:00         |
| Meet Inform                                     | ation                                                                                                    |                                                             |
| This event will b<br>the Sydney Olyr            | e held Friday, Saturday & Sunday, 20<br>npic Park Aquatic Centre, Olympic Bo                                                                      | 8th - 30th August, 2015 at<br>oulevard, Sydney Olympic Parl |
| Warm Up - 1:30                                  | )pm Friday and 7:30am on Saturday                                                                                                    | and Sunday                                                  |
| Friday Afternoo                                 | on Session to commence at 3:00pm                                                                                                    |                                                             |
| Saturday & Sur                                  | day Morning Sessions commence                                                                                                    | at 9:00am                                                   |
| Saturday & Sur                                  | day Afternoon Sessions will not st                                                                                                    | art before 12:30pm                                          |
|                                                 |                                                                                                    |                                                             |
| For more information                            | regarding this meet, please click HERE.                                                                                                    |                                                             |

16. This will bring up the list of competitors who have entered **online** only. This list can then be sorted alphabetically by club using the arrow button shown below. Find the name of one of your relay competitors and click on the little + icon next to their name. This will show the events they are entered in and will show if the relay entry was successful

| APT                            |                |                 |                                       |                     |
|--------------------------------|----------------|-----------------|---------------------------------------|---------------------|
|                                |                |                 |                                       |                     |
| Below is a list of Competitors |                |                 |                                       |                     |
|                                | Competitor     | Indiv<br>Events | Club                                  |                     |
| +                              | Jade Douglas   | 2               | Wollongong Swim Club Inc.             | AZ ↓ Sort Ascending |
| ±                              | Jessica Egan   | 1               | Willoughby SC Inc.                    | ZA↓ Sort Descending |
| ÷                              | Olivia Morris  | 5               | Sydney Swim PLC Club                  | Columns 🕨           |
| ±                              | Angus Rowe     | 4               | Knox Pymble SC                        |                     |
| ÷                              | Aiden Hawron   | 2               | The Hills Swimming & Life Saving Club |                     |
| +                              | Dylan Harrigan | 5               | Breakers SC                           |                     |
| +                              | Kyra King      | 1               | Wests Illawarra Aquatic SC            |                     |

- 17. Following the close of Online Entries, a Complete Start List will be posted on the Swimming NSW website homepage and on the calendar meet info page for approximately 48 hours. It is the Race Secretary/Registrars responsibility to check the Start List within the specified time frame. If there are any amendments and/or corrections to be made to your relay team, please email meet.entries@nsw.swimming.org.au within the advertised 48hour period. PLEASE NOTE: NO changes will be made over the phone, if sent to any other email address, or if sent after the specified time and date
- **18.** If you think you may have missed an entry, please ensure you check the **Start List** within the first 24 hours if you wish to request a late entry. For further information regarding late entries, please see the Late Entry Policy